## Windows Administracja - 3

Zad1a.Utwórz konta użytkowników o nazwach: u1, u2, u3. Konta bez haseł oraz bez konieczności zmiany hasła przy pierwszym logowaniu. Hasło nigdy nie wygasa. Konta należą do standardowej grupy Użytkownicy.

Zad1b.Utwórz konta użytkowników o nazwach: a1, a2, a3. Konta z hasłem: 123456, oraz bez konieczności zmiany hasła przy pierwszym logowaniu. Konta należą do grupy Administratorzy.

Zad2.Włącz zaporę systemową (firewall) oraz dodaj obsługę wyjątku "Udostępnianie plików i drukarek".

Zad3.Zmień ustawienia zasilania tak by reakcją systemu na wciśnięcie przycisku POWER na obudowie była hibernacja systemu.

Zad4.Zmień ustawienia systemu Update (aktualizacje Windows) w taki sposób pytał użytkownika o zgodę na pobieranie aktualizacji i ich instalowanie.

Zad5.Zmień nazwę komputera na "stanowisko\_1".

Zad6.Wyłącz funkcję ochrony dla dysku C (dysk systemowy Windows).

Zad7.Ustaw ustawienia Exploratora Windows tak by po dwukliku na folder zawartość otwierała się w nowym oknie.

Zad8.Zmień ustawienia Centrum akcji tak by nie informowało o wyłączonej: zaporze systemowej i ochronie przed wirusami.

Zad9.Zmniejsz dysk C (korzystając z funkcji zarządzania magazynami – Zmniejsz wolumin) o 2000MB a zaoszczędzonego w ten sposób miejsca utwórz nową partycję podstawową o nazwie DANE (system plików NTFS).

Dodatkowo wykonaj formatowanie nowej partycji przypisując jej literę dysku H:

Zad10. Wykonaj kopię zapasową systemu. Jako dysk przeznaczenia, na którym zostanie zapisana kopia należy wybrać nową utworzoną partycję o nazwie DANE. Kopię należy skonfigurować tak, by zapisane w niej były jedynie pliki użytkowników systemu (Biblioteki), z pominięciem Dysku C oraz Obrazu Systemu Windows.

Zad11.Dodaj nową drukarkę (drukarka dopiero dojedzie, ale sterownik drukarki jest dostępny w systemie), która będzie podłączona po kablu USB (standardowy port drukarki LPT) – model drukarki to: Epson AL.-2600.

Zad12. Dodaj nową drukarkę (drukarka dopiero dojedzie, ale sterownik drukarki jest dostępny w systemie), która będzie podłączona przez USB (standardowy port drukarki LPT) – model drukarki to: HP HP-910.

Zad13.Ustaw jako drukarkę domyślną drukarkę EPSON.

Zad14.Przeprowadź analizę defragmentacji dysku C:. Z wykonanej analizy wykonaj zrzut ekranu (printScrn) i zapisz go na dysku DANE pod nazwą DEFRAGMENTACJA.jpg.

Zad15.Zmień ustawienia systemu Windows tak by efekty wizualne były dostosowywane automatycznie do uzyskania najlepszego wyglądu.

Zad16.Zmień ustawienia systemu tak by pamięć wirtualna była zapisywana na dysku DANE (rozmiar minimalny pamięci to 512MB, a maksymalny to 1024MB).

Zad17.Sprawdź jaką wersję systemu (Build) ma twoja kopia systemu –> zrzut ekranu pokazujący te wersję zapisz w pliku WERSJA.jpg na dysku DANE.

Zad17.Zmień ustawienia systemu tak by pliki z rozszerzeniem \*.jpg otwierały się automatycznie w programie PAINT.

Zad18.Ustaw w systemie automatyczny start programu Internet Explorer (program ma się uruchamiać automatycznie po starcie systemu).

Zad19.Ustaw Wszystkim użytkownikom na pulpicie skrót do pliku WERSJA.jpg zapisanego na dysku DANE (skrót należy umieścić w odpowiednim – wspólnym – katalogu użytkowników. Ważne by nie wykonywać tego skrótu pojedynczo dla każdego z nich.).

Zad20.Ustaw domyślną klawiaturę (układ klawiszy) Angielski.

Zad21.Wyłącz z automatycznego startu w trakcie uruchamiania systemu Windows usługę "TELEFONIA".

Zad22.Wykonaj kopię zapasową rejestru (zapisz ją pod nazwą kopia na dysku DANE).

Zad23.Za pomocą narzędzia gpedit.msc usuń ikonę DOKUMENTY z menu start.

Zad24.Ustaw interfejs sieciowy komputera:

IP: 192.168.100.100

Maska: 255.255.255.0

Brama: 192.168.100.1

DNS1: 8.8.8.1

DNS2: 8.8.8.2

Zad25a.Ustworzyć grupę X, do której dodać należy użytkowników u1 i a1.

Zad25b. Należy utworzyć następującą strukturę katalogów i plików oraz za pomocą ACL zapewnić do niech odpowiedni dostęp:

C:\DANE

## C:\DANE\MATERIALY

## C:\DANE\TAJNE

W każdym z powyższych katalogów (3) umieścić plik test.txt z zawartością "TeSt".

|                   | Х           | Pozostałe grupy |
|-------------------|-------------|-----------------|
| C:\DANE           | Modyfikacja | Odczyt          |
| C:\DANE\MATERIALY | Modyfikacja | Zapis           |
| C:\DANE\TAJNE     | Odczyt      | Brak dostępu    |